## **RECRUITING WORKLET**

workday.

Select the Recruiting icon on your dashboard

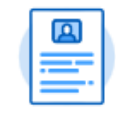

type in "Create Job Requisition" in the search box

Recruiting

## <u>Note</u>: Refer to FAQs at the end of this document if off-campus

1. Click Create Job Requisition under Actions.

| Actions                | External Links                         |
|------------------------|----------------------------------------|
| Create Job Requisition | SCU External Careers Site              |
| Create Prospect        | Recruiting Process                     |
| Invite to Apply        | Compensation Administration Guidelines |

2. Supervisory Organization: type in the name of the dean. Select either Create New or Existing Position

| Copy Details from Exist | ing Job Requisition |     |                                                      | :=  |
|-------------------------|---------------------|-----|------------------------------------------------------|-----|
| Supervisory Organizatio | on                  | * × | School of Engineering<br>Department (Jon<br>Strauss) | ] = |
| Create New Pos          | sition              |     |                                                      |     |
| For Existing Pos        | sition              |     | ⊟                                                    |     |

**EDUCATION** 

- 3. Click OK.
- 4. On the Recruiting Details page:
  - Enter the number of openings (1+)
  - Reason  $\rightarrow$  New Position
  - Enter the Recruiting Start Date (start date of ad to be posted)
  - Enter the Target Hire Date (start date of the person)
  - Enter the Target End Date

| Recruiting Details      |  |  |
|-------------------------|--|--|
|                         |  |  |
| Number of Openings      |  |  |
| 1                       |  |  |
| Reason *                |  |  |
|                         |  |  |
| Targeted Job Search     |  |  |
|                         |  |  |
| Replacement For         |  |  |
|                         |  |  |
| Recruiting Instruction  |  |  |
|                         |  |  |
| Recruiting Start Date * |  |  |
| 08/27/2019              |  |  |
|                         |  |  |
| Target Hire Date *      |  |  |
|                         |  |  |
| Target End Date         |  |  |

# **Recruitment:** Creating a Job Requisition: Lecturer

- 5. On the Job Details page:
  - Enter the Job Posting Title: Lecturer

- Enter the Justification: content is for internal purposes only. Information is not published on HR site

- Select Job Profile: By Job Family  $\rightarrow$  Faculty  $\rightarrow$  Renewable Term

- Enter the Job Description: include the Purpose, Basic Qualifications, any Preferred Qualifications (if any), Responsibilities, any Special Instructions, and Requested Application Materials

- Enter the Hiring Range: enter range or dollar amount details

|                                                             | Jop ~                                                                 |
|-------------------------------------------------------------|-----------------------------------------------------------------------|
|                                                             |                                                                       |
| or STAFF positions only: Plea<br>e bottom of the Summary pa | se add the FTE and Part-Year Percentage in the Comments box fo<br>ge. |
| Job Details                                                 |                                                                       |
| Job Posting Title *                                         |                                                                       |
| Justification                                               |                                                                       |
| Job Profile *                                               |                                                                       |
| Additional Job Profiles                                     |                                                                       |
| Job Description *                                           |                                                                       |
| Hiring Range:                                               |                                                                       |

- 6. Continuing on the Job Details page:
  - Enter the Worker Sub-Type: Worker Types  $\rightarrow$  Fixed Term
  - Enter the Time Type: Full time
  - Primary Location: enter physical department building location
  - Enter the Scheduled Weekly Hours: 40

| × Fixed Term (Fixed Term)    | :=                         |
|------------------------------|----------------------------|
|                              |                            |
| Time Type ★                  |                            |
| $\times$ Full time           | ≔                          |
|                              |                            |
| Primary Location \star       |                            |
| × Daly Science 200           | :=                         |
| Primary Job Posting Location | •                          |
| Primary Job Posting Location | •<br>:=                    |
| Primary Job Posting Location |                            |
| Primary Job Posting Location |                            |
| Primary Job Posting Location | i≡<br>i≡<br>18             |
| Primary Job Posting Location | €<br>:≡<br>15<br>:≡        |
| Primary Job Posting Location | t<br>i<br>i<br>i<br>i<br>s |

7. Click Next.

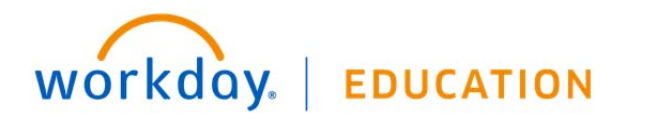

## **Recruitment:** Creating a Job Requisition: Lecturer

8. On the **Organizations** page:

- Enter Company: Santa Clara College (main campus) or JST <u>Note</u>: Refer to FAQs at the end of this document if using Sponsored Project's account information

- Enter the Cost Center
- Enter the Program
- Enter the Fund

| Organizations ~                                                                                |      |
|------------------------------------------------------------------------------------------------|------|
| 0                                                                                              |      |
| Please include the Project (if applicable) in the Comments box at the botton the Summary page. | n of |
| Company                                                                                        |      |
| Company *<br>President and Board of Trustees of Santa Clara College                            | P    |
| Cost Center                                                                                    |      |
| Cost Center *<br>PHYS Physics Department                                                       | P    |
| Costing                                                                                        |      |
| Program                                                                                        | P    |
| IN                                                                                             |      |
| Fund                                                                                           | P    |
| 11001 Education & General Fund                                                                 |      |

9. On the Assign Roles page:

- Enter the Primary Recruiter(s): role responsible for moving applicants through the workflow, uploading applicant documents, and submitting hiring information. <u>Can be more than 1 person</u> e.g. department administrator, department chair, search committee chair

- Enter the Search Committee Member(s): role responsible for reviewing application materials. Can make applicant notes.

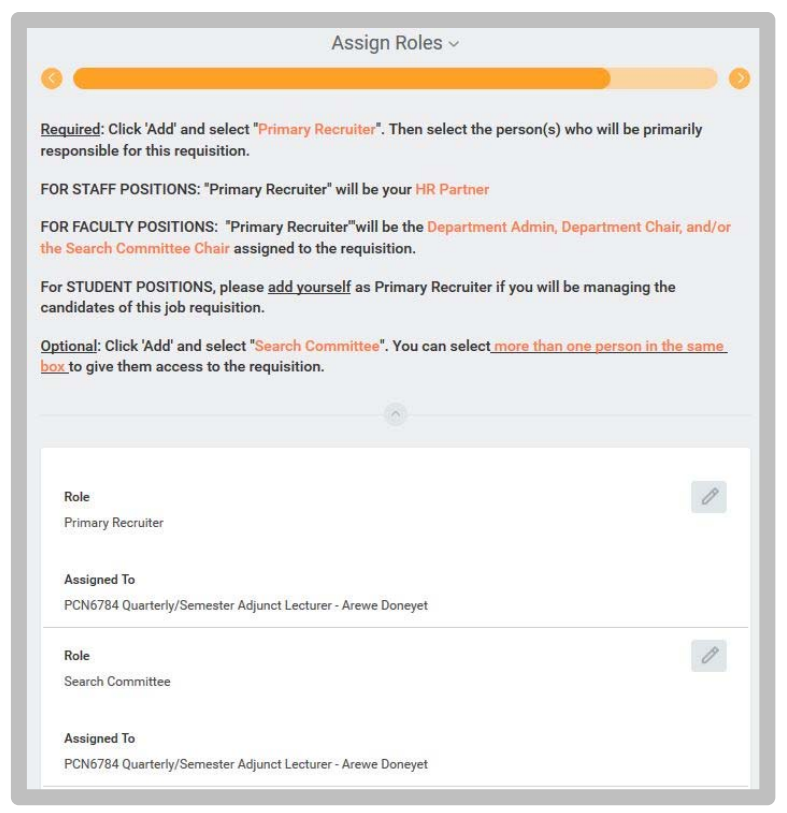

- 10. Click Next.
- 11. Review the information. Click Submit.

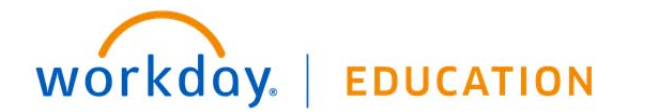

#### **12.** Up next: Approval by Faculty Dean Partner. Click **Done**.

| You have submitted<br>Job Requisition: R44 Lecturer |
|-----------------------------------------------------|
| Up Next                                             |
| Consolidated Approval by SCU HCM Faculty Dean P     |
| > Details and Process                               |
| Done                                                |

### FAQs:

- If off-campus, it is necessary that you use VPN to access Recruitment information: <u>https://www.scu.edu/technology/get-</u> <u>connected/networking/how-to-access-vpn/</u>
- If using a Sponsored Account, include the FULL distribution string, including the **Project ID** in the comments section.

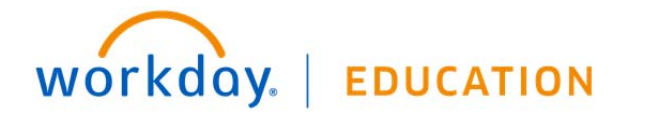